## CARA MENJALANKAN PROGRAM

- 1. Instalasi Google Chrome atau Mozilla Firefox.
- 2. Installasi Notepad++.
- 3. Instalasi Xampp.
- Copy isi folder pmb\_icfp yang berisi program pmb ICFP. Kemudian paste kedalam direktori C:\xampp\htdocs\ sehingga menjadi C:\xampp\htdocs\pmb\_icfp.
- Jalankan program dengan membuka browser google chrome dengan mengetikkan localhost/phpmyadmin. Buat database dengan nama db\_icfppmb kemudian mengimport database db\_icfppmb.sql yang berada dalam folder database.
- Kemudian mengetikkan alamat localhost/ pmb\_icfp di browser untuk menjalankan program Sistem Informasi Penerimaan Mahasiswa Baru Secara Online Pada Institusi Profesi Ilmu Keguruan.